## AMP para exclusões do conector de Windows dos valores-limite em Windows Defender

## Índice

Introdução

AMP para exclusões do conector de Windows dos valores-limite em Windows Defender

## Introdução

Para impedir conflitos entre o AMP para o conector dos valores-limite e antivirus ou o outro software de segurança, você deve criar exclusões de modo que seu antivirus não faça a varredura do AMP para o diretório do conector dos valores-limite.

## AMP para exclusões do conector de Windows dos valores-limite em Windows Defender

Através do centro da Segurança de Windows Defender:

- 1. Vá ao "vírus & à seção da proteção da ameaça".
- 2. Selecione do "ajustes da proteção vírus & da ameaça".
- 3. Seleto "adicionar ou remova exclusões".
- 4. Seleto "adicionar uma exclusão" e selecione o "dobrador".
- 5. Navegue a "C:\Program Files\Cisco\AMP" e escolha "o dobrador seleto".